## Using Gale Literature Resource Center @ Your Library

 $\bigstar$  Log in with the library's password!  $\bigstar$ 

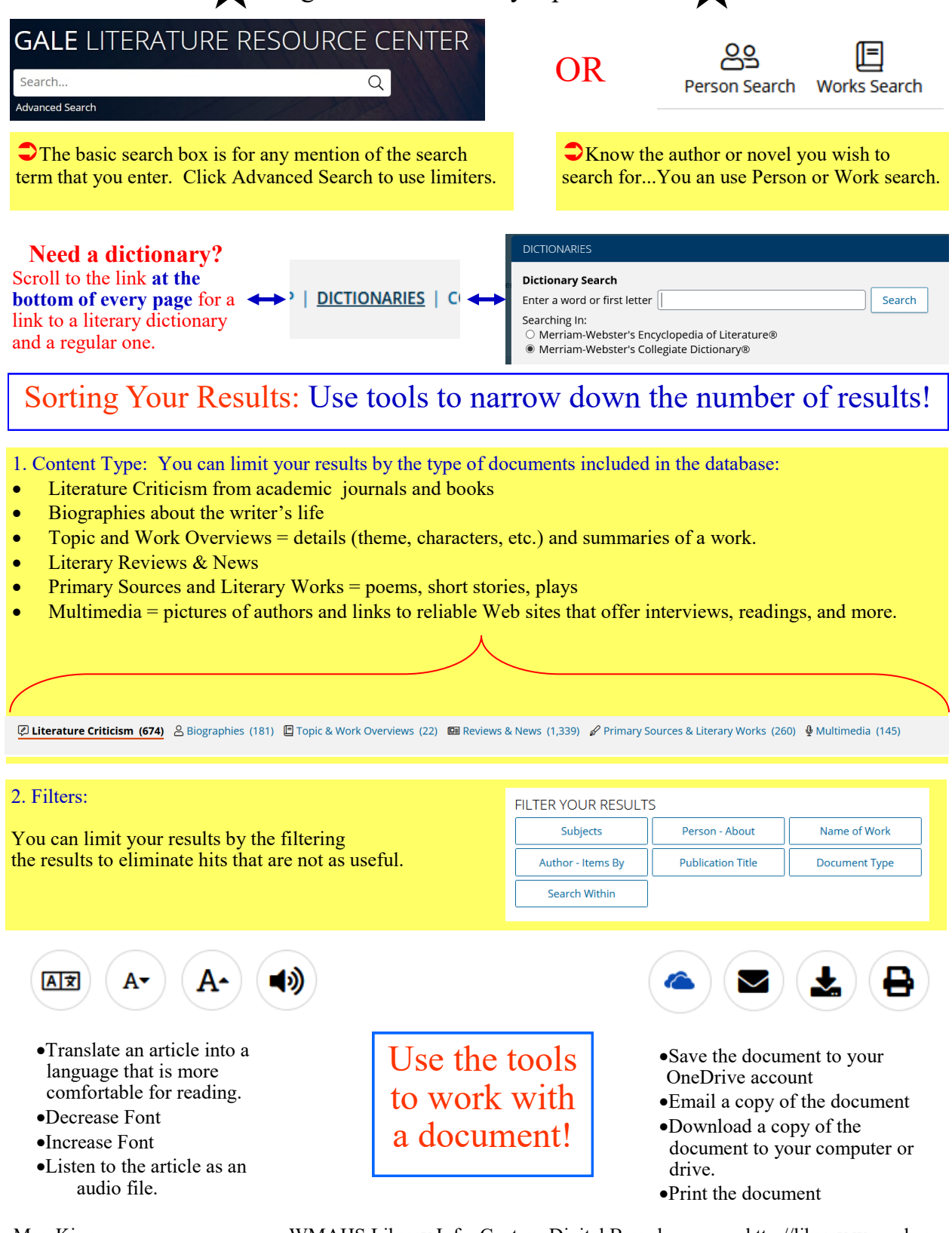

Mrs. King

WMAHS Library Info. Center-Digital Branch

http://library.wmasd.org

## **Citing** Gale Literature Resource Center

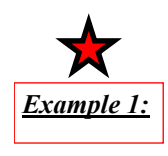

Tolkien in the land of Arthur: the Old Forest episode from The Lord of the Rings

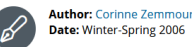

2. Article Title: Tolkien in the Land of Arthur: The

Old Forest Episode from The Lord of the Rings

From: Mythlore (Vol. 24, Issue 3-4) Publisher: Mythopoeic Society

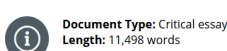

In this example, most information is available from the TOP of the article. Make sure you format the information correctly and use correct MLA abbreviations.

## However!

for the location in Container 1. (Note—citation is missing info).

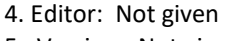

3. Title: Mythlore

**MLA Breakdown:** 

1. Author: Zemmour, Corinne

Container 1 (Original):

- 5. Version: Not given
- 6. Volume/Issue: vol. 24, no. 3-4
- 7. Publisher: Mythopoeic Society
- 8. Publication Date: Winter/Spring 2006
- 9. Location: p. 135+

## Container 2 (Copy):

10. Title: Gale Literature Resource Center 11. Publisher: Gale (From bottom of web site)

- 12. Publication Date: Not Given

13. Location (\*Permalink): link.gale.com/apps/ doc/A146063134/LitRC?u= pl2982&sid=bookmark-LitRC&xid=3880453a

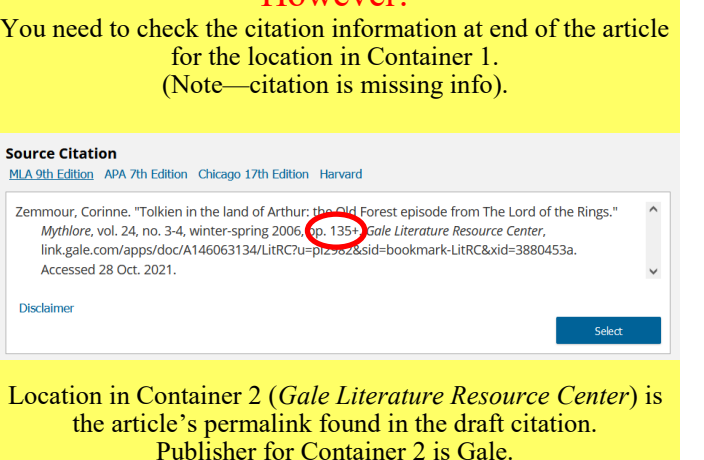

Example 2: **Tolkien's Fictions** uthor: Michael Wood From: New Society Document Type: Critical essay H Date: Mar. 27, 1969 Reprint In: Contemporary Literary Criticism Select Length: 1,333 words **MLA Breakdown:** Most information is available from the TOP of the article. Make sure you format the information correctly and use correct MLA Container 1 (Original): abbreviations. 1. Author: Wood, Michael However- if you see Reprint... 2. Article Title: Tolkien's Fictions You need to check the citation information at end of the article for 3. Title: Contemporary Literary Criticism Select the publisher & date for Container 1. 4. Editor: Not given (Note—citation is missing info). 5. Version: Not given Source Citation 6. Volume/Issue: Not given MLA 9th Edition APA 7th Edition Chicago 17th Edition Harvard 7. Publisher: Gale Wood, Michael. "Tolkien's Fictions." Contemporary Literary Criticism Select, Gale, 2008 Gale Literature 8. Publication Date: 2008 Resource Center, link.gale.com/apps/doc/H1100003246/LitRC?u=pl2982 okmark-LitRC& xid=9ebe9b23. Accessed 28 Oct. 2021. Originally published in New Society, 27 Mar. 1969. 9. Location: Not given Container 2 (Copy): Disclaime 10. Title: Gale Literature Resource Center 11. Publisher: Gale (From bottom of web site) Location in Container 2 (Gale Literature Resource Center) is 12. Publication Date: Not Given the article's permalink found in the draft citation. 13. Location (**\***Permalink): link.gale.com/ Publisher for Container 2 is Gale. apps/doc/H1100003246/LitRC?u=pl2982&sid =bookmark-LitRC&xid=9ebe9b23

WMAHS Library Info. Center-Digital Branch

http://library.wmasd.org